## ECUmaster BLACK CANbus cut/blip setup instructions Rev-2

Perform setup in the following order

- 1. On the menu bar on the left, expand "CAN, Serial" and select CAN
- 2. Make a note of the CAN bus speed. The GCU transmit speed must be set to match, usually 1Mbit/s.
- 3. Set "CAN-Bus dashboard" to User Defined. IMPORTANT: If you are using an OEM dashboard then custom CAN receive is not possible!
- 4. Close the CAN window, then at the top of the screen select "Tools" then "User defined CAN Stream"
- 5. Double-click "Add new message". Specify an ID number and tick "Rx message". Choose a number lower than any existing messages as this will then take higher priority. We recommend using address 010h. Click OK to close the window.
- 6. Double-click "Add new channel", then in the "Log channel" drop-down, select the next available "CAN Analog #" channel. Use 8-bit unsigned and specify byte position 0. This will be used for the gear cut request.
- 7. Add another new channel as above, but set to byte position 1. This is used for throttle blip request.
- 8. Add a further channel for gearbox barrel position. This should be set to "16bits unsigned big endian". Set the byte position to 2 and the divisor to 4.
- 9. Click OK to exit the custom CAN setup.
- 10. Go to "Tools" then "Show assigned inputs". Scroll down to the "Analog input CAN#" channels and right-click on the channel that you set in step 6 above. Rename the channel to "Geartronics CUT"
- 11. Do the same for the channel you set in step 7, but name this "Geartronics BLIP"
- 12. Repeat for the channel you set in step 8 and set the name to "Geartronics GEAR"
- 13. Close the input setup window and then in left hand menu, go to Sport > Gear cut > Parameters
- 14. Tick the enable box and set the signal source to "Analog in. (Ext. controller)"
- 15. Set the Signal input to "Geartronics CUT" from the drop-down list and set to active low
- 16. Set the Blip signal input to "Geartronics BLIP". Set to active low
- 17. Set the rest of the parameters in this window as shown in the screenshot below.
- 18. To set up the gear position CAN input, go to Sensor Setup > VSS and Gearbox > VSS
- 19. Set Gear detection type to "Gearbox sensor" and set the Gear sensor input to "Geartronics GEAR"
- 20. Close the VSS window and go back to "Tools" and "Show Assigned Inputs". Confirm that the 3 CAN analog inputs have been assigned to the cut, blip and gear functions.
- 21. In the Geartronics GCU software, select the CAN bus tab, then select "Advanced" for CAN Transmit settings. Click the "Id" box for the first empty message, then specify address 010 (hex).
- 22. Set 500Hz refresh rate and Motorola big endian.
- 23. Add 8-bit messages for CUT and BLIP. The "off" value should be set to FF and the "on" (and alt) values should be 00.
- 24. Add a 16-bit channel for "Barrel position (Word)"
- 25. For the remaining 4 bytes of the message add a "Constant (byte)" and set the "on" value to 00.
- 26. To calibrate gear positions in the ECUmaster software, go to Sensor Setup > VSS and Gearbox > VSS then select "Gear sensor cal." Enter the received voltages for each gear. The voltage can be read by using the LOG function and adding the relevant analog CAN channel.

| 聞 User def | ined CAN stre | eam   | -       | -       | Datage RE 17 Years   |      |        |      |        | - |                                    |                                          |                                                |                                        |                                      |                                     |                                       |                                                 |                            | x          |
|------------|---------------|-------|---------|---------|----------------------|------|--------|------|--------|---|------------------------------------|------------------------------------------|------------------------------------------------|----------------------------------------|--------------------------------------|-------------------------------------|---------------------------------------|-------------------------------------------------|----------------------------|------------|
| 强 😫   🖟    |               |       |         |         |                      |      |        |      |        |   |                                    |                                          |                                                |                                        |                                      |                                     |                                       |                                                 |                            |            |
| Message    | ID            | Tx/Rx | ID      | DLC     | Default data         |      | Rate   | Ext. | Rx/Tx  |   |                                    |                                          |                                                |                                        |                                      | Bits                                |                                       |                                                 |                            |            |
| Message 1  | 10h           | Rx    | 10h     | 8       | 00 00 00 00 00 00 00 | 00   | 100 ms | No   | RX     |   |                                    | $\square$                                | 7                                              | 6                                      | 5                                    | 4                                   | 3                                     | 2                                               | 1                          | 0          |
| Add new    |               |       | Channel |         | Туре                 | Pos. | Mult.  | Divi | Offset |   |                                    | 0                                        | 7                                              | 6                                      | 5                                    | 4                                   | 3                                     | 2                                               | 1                          | 0          |
|            |               |       | CAN Ana | alog #1 | 8bits unsigned       | 0    | 1      | 1    | 0      |   |                                    | 1                                        | 15                                             | 14                                     | 13                                   | 12                                  | 11                                    | 10                                              | 9                          | 8          |
|            |               |       | CAN Ana | alog #2 | 8bits unsigned       | 1    | 1      | 1    | 0      |   | s                                  | 2                                        | 23                                             | 22                                     | 21                                   | 20                                  | 19                                    | 18                                              | 1/                         | 16         |
|            |               |       | CAN Ana | alog #3 | 16bits unsigned big  | 2    | 1      | 4    | 0      |   | yte                                | 3                                        | 31                                             | 30                                     | 29                                   | 20                                  | 21                                    | 20                                              | 20                         | 24         |
|            |               |       | Add new |         |                      |      |        |      |        |   | "                                  | 4                                        | 39                                             | 36                                     | 37                                   | 30                                  | 30                                    | 34                                              | 33                         | 32         |
|            |               |       |         |         |                      |      |        |      |        |   |                                    | 5                                        | 47                                             | 46                                     | 45                                   | 44                                  | 43                                    | 42                                              | 41                         | 40         |
|            |               |       |         |         |                      |      |        |      |        |   |                                    | 6                                        | 55                                             | 54                                     | 53                                   | 52                                  | 51                                    | 50                                              | 49                         | 48         |
|            |               |       |         |         |                      |      |        |      |        |   |                                    | 7                                        | 63                                             | 62                                     | 61                                   | 60                                  | 59                                    | 58                                              | 57                         | 56         |
|            |               |       |         |         |                      |      |        |      |        |   | To r<br>opti<br>'CA<br>'Use<br>mes | recei<br>ion '<br>N, Se<br>er de<br>ssag | ive (<br>CAN<br>erial/<br>efine<br>es tr<br>OK | Rx) (<br>N-Bu<br>(CAI<br>d', c<br>ansi | CAN<br>us da<br>N' n<br>othe<br>miss | l me<br>asht<br>eed<br>rwis<br>sion | essa<br>poar<br>s to<br>se or<br>(Tx) | ges f<br>d' in<br>be s<br>hly<br>) is p<br>Canc | the<br>et to<br>ooss<br>el | o<br>ible. |

| Analog input #6 inverted | Not assigned                             |                  |
|--------------------------|------------------------------------------|------------------|
| Analog input CAN#1       | Sport/Gear Cut/Parameters/Signal input   | Geartronics CUT  |
| Analog input CAN#2       | Sport/Gear Cut/Parameters/Blip signal in | Geartronics BLIP |
| Analog input CAN#3       | Sensors setup/VSS and Gearbox/VSS/Gear   | Geartronics GEAR |
| Analog input CAN#4       | Not assigned                             |                  |

| Sport - Gear parameters  |                              |
|--------------------------|------------------------------|
| 🖻 🔒 🔲 😨                  |                              |
| Parameters               |                              |
| Enable                   |                              |
| Signal source            | Analog in. (ext. controller) |
| Signal input             | Geartronics CUT              |
| Activation level         | Active low                   |
| Blip signal input        | Geartronics BLIP             |
| Blip activation level    | Active low                   |
| TPS Min                  | 0 %                          |
| RPM Min                  | 600 rpm                      |
| Min VSS                  | 0 km/h                       |
| Max TPS for blip         | 10 %                         |
| Min RPM for blip         | 1000 rpm                     |
| Ignition retard          | 40 °                         |
| Ign. retard time         | 5 ms                         |
| Ign. retard restore rate | 10 °/rev                     |

| 📃 Sensors setup - VSS and Gearbox Parameters 📃 💷 💌 |                  |  |  |  |  |  |  |
|----------------------------------------------------|------------------|--|--|--|--|--|--|
| 🗁 🔚 🔲 😮                                            |                  |  |  |  |  |  |  |
| VSS                                                |                  |  |  |  |  |  |  |
| Gear detection type                                | Gearbox sensor   |  |  |  |  |  |  |
| Speed source                                       | CAN wheel speed  |  |  |  |  |  |  |
| Speed ratio                                        | 1.492            |  |  |  |  |  |  |
| Gear delay                                         | 0.1 s            |  |  |  |  |  |  |
| Gear sensor input                                  | Geartronics GEAR |  |  |  |  |  |  |

|      |     |          |                                            | Message Id                                               | Bus               | Li  | ve | Channel                      |          | Off Dat  | taOn Dat | a Alt D |
|------|-----|----------|--------------------------------------------|----------------------------------------------------------|-------------------|-----|----|------------------------------|----------|----------|----------|---------|
| d    | Bus | Interval | Data                                       | 010                                                      | 1                 | -   |    | Gear Cut Request (byte)      | -        | FF       | 00       | 00      |
| 010  | 1   | 500 Hz   | Gear Cut Request , Throttle Blip Request , | Refresh Rate                                             |                   |     |    | Throttle Blip Request (byte) | •        | FF       | 00       |         |
| 000  | 1   | 10 Hz    |                                            |                                                          |                   | πÊ  |    | Barrel Position (word)       | •        | Í        | í —      | 1 🗖     |
| 1000 | 1   | 10 Hz    |                                            | J 500 Hz                                                 |                   | - i |    | Barrel Position (word)       |          |          | í —      |         |
| 000  | 1   | 10 Hz    |                                            | Byte Order                                               |                   | ٦È  |    | Constant (byte)              | •        |          | 00       |         |
| 000  | 1   | 10 Hz    |                                            | <ul> <li>Motorola /</li> <li>C Intel / little</li> </ul> | a / big-en        | 1   |    | Constant (byte)              |          | <u> </u> | 00       | - (     |
| 000  | 1   | 10 Hz    |                                            |                                                          | ttle-end          |     |    |                              |          |          |          | - 12    |
| 1000 | 1   | 10 Hz    |                                            |                                                          |                   | [   |    | Constant (byte)              | -        |          | 100      |         |
|      | 1   | 10 Hz    |                                            | Send On                                                  | Change            | -   | •  | Constant (byte)              | <b>_</b> |          | 00       |         |
|      |     |          |                                            | Extended                                                 | d Address         |     |    |                              |          |          |          |         |
|      |     |          |                                            | Torque C                                                 | ontrol            |     |    |                              |          |          |          |         |
|      |     |          |                                            | Torque Cor                                               | ntrol Form<br>nik | at  |    |                              |          |          |          |         |
|      |     |          |                                            | C Motec N                                                | М1                |     |    |                              |          |          |          |         |